## **cad**micro

## How to Assign a User a new Role

Login to your platform

Navigate to the Members Management Dashboard and open the members tab.

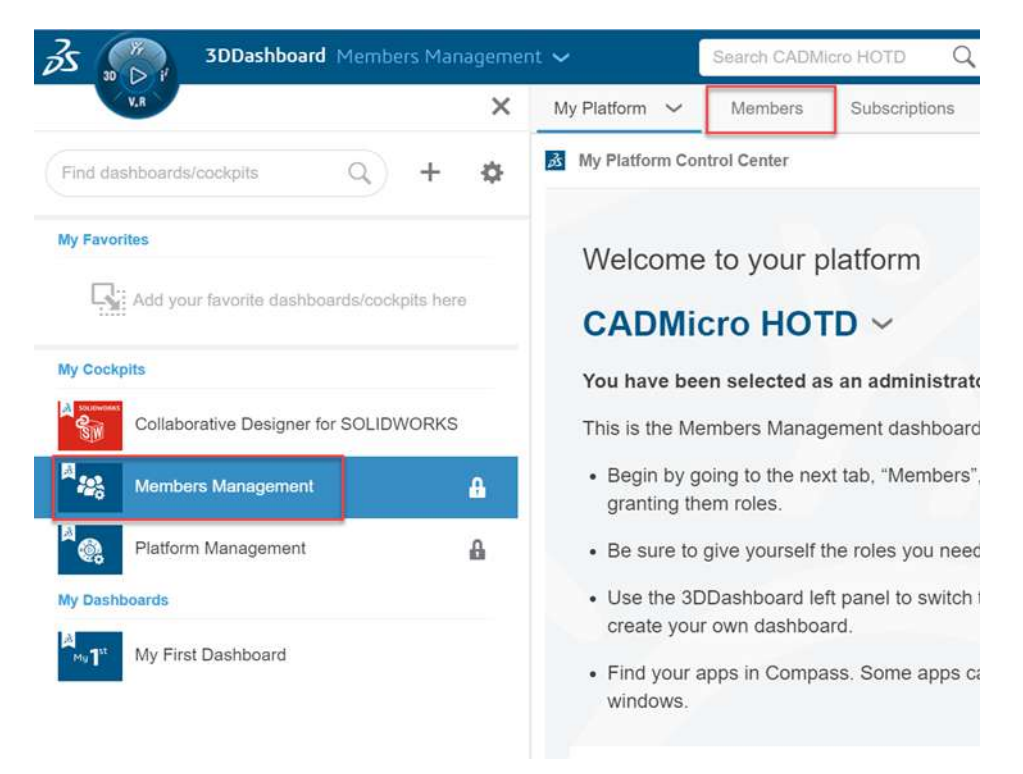

Once there you will see the list of platform users. Click on the info button beside the User you want to assign the new role to.

| Hy Platform Members V                | Subscriptions                      |                   | Ģ         |
|--------------------------------------|------------------------------------|-------------------|-----------|
| Members Control Center               |                                    |                   | - :: ~    |
| Anvite & Grant Roles Manage Requests | 1 Import Members                   |                   |           |
| A Members   8                        |                                    |                   | Q 🕒 🕈 🍋 🔳 |
| Linvite members                      | CADMicro Admin<br>Canada<br>Member | <b>6</b> OB       | 0         |
| 2                                    | Contada<br>Member                  | Canad Member      | Eng3      |
| EEE Eng4<br>Canada<br>Member         | <b>6</b>                           | 1 EE Eng E Caract | ing / 0   |

30 INTERNATIONAL BLVD, UNIT #1, ETOBICOKE, ON M9W 1A2 | 1-888-401-5885 | INFO@CADMICRO.COM

## **cad**micro

Here you will see a list of the users roles. Switch to the View all tab to see all the roles available on your platform. If there are many roles available you can use the search bar to search for the role you want to assign. Check off the role you want to assign.

| Eng1 Eng1 - ENG1USER<br>Canada<br>eng1@cadmicro.com<br>2-Factor Authentication: Not Active / Last connection: < 10 day<br>Member + | /S                                                |    |
|----------------------------------------------------------------------------------------------------|---------------------------------------------------|----|
| ⑦ Roles ▷ Additional Apps 於 Settings                                                                                               |                                                   |    |
| View roles granted                                                                                                    | View all simul                                    | ×C |
| Available roles with licenses                                                                                                    |                                                   |    |
| 3DEXPERIENCE SOLIDWORKS Simulation Designer                                                                                        | Assign License Restrict Usage to this Platform    |    |
| Factory Simulation Engineer                                                                                                    | Assign License Restrict Usage to this Platform    | 6  |
| Simulation Collaborator                                                                                                    | Assign License<br>Restrict Usage to this Platform |    |
| Simulation Results Analyst                                                                                                    | Assign License                                    |    |